# AOZORA Business Partner お客様各位

株式会社あおぞら銀行

スマートフォン端末のワンタイムパスワード機能の向上について

平素は格別のご高配を賜り、厚く御礼申し上げます。

当行では、法人向けインターネットバンキング AOZORA Business Partner におきまして、平成 27 年3月よりワンタイムパスワード機能を導入いたしましたが、今般、スマートフォン端末専用アプリのバージョ ンアップによるワンタイムパスワード機能の向上を実施いたします。

#### 1 機能向上の概要

従来はワンタイムパスワードが必要なユーザ様ごとにスマートフォンをご用意いただく必要がありましたが、 今後は各ユーザ様が使用される当行トークン(複数契約の各ユーザ様が使用されるトークンも含む)を 1台のスマートフォンに収納し、ユーザ様間で端末を共有することが可能になります。

OS 種類対応 OS対応専用アプリのバージョンAndroid2.3/4.0/4.1/4.2/4.3/4.4/5.0Version2.2.0<br/>(現在は Version2.1.0)iOS7.1.2/8.0/8.1/8.2Version3.2.0<br/>(現在は Version3.1.0)

対応スマートフォンの OS および専用アプリのバージョンは下記のとおりです。

(平成 27 年 6 月 8 日時点)

### 2 実施日

平成27年6月8日(月)

実施日以降にスマートフォンでワンタイムパスワードを利用開始されるユーザ様の端末には、対応バージョンの専用アプリがダウンロードされます。

実施日前にスマートフォンで専用アプリをご利用中のユーザ様には、実施日以降にご利用のスマートフ オンに専用アプリのアップデート通知が届きますので、ユーザ様で後記4の手順に従い専用アプリのアップデ ートをお願いいたします。

### 3 ご留意事項

- (1)バージョンアップ対象はスマートフォン端末専用アプリのみであり、携帯電話をご利用の場合は、引続き各ユーザ様ごとに携帯電話端末が必要です。 なお、他行インターネットバンキングで同じ携帯電話端末専用アプリを利用されている場合、他行ト
- ークンは1台の端末で利用できます。 (2)専用アプリに収納できるトークンは、携帯電話・スマートフォンとも、他行トークンを含め10トークン
- までです。 (3)実施日前にスマートフォンで専用アプリをご利用中のユーザ様は、アップデートを行わず従来のバー ジョンのアプリを利用することもできますが、その場合、ユーザ様間で端末の共有はできません。今後

も AOZORA Business Partner の安全性・利便性向上のため専用アプリのバージョンアップを予定しておりますので、その都度アップデートいただきますようお願いいたします。

- (4)スマートフォン端末を共有される場合、各ユーザ様のトークンは「あおぞら銀行」(1 番目に共有端 末でトークンを発行されたユーザ様)「あおぞら銀行\_2」(2 番目に共有端末でトークンを発行さ れたユーザ様)「あおぞら銀行\_3」(3 番目に共有端末でトークンを発行されたユーザ様)・・・と 番号で区別されて表示されます。
- (5)どのユーザ様が「あおぞら銀行」の何番のトークンで登録したかはお客様での管理が必要となります。
- (6)一度登録されたトークンの番号は変更されません。トークンを失効させ削除された場合は、当該ト ークンの番号は欠番となり、以後のトークンの番号が繰り上がることはありません。
- (7)既にワンタイムパスワードをご利用中の複数のユーザ様間で端末の共有を行われる場合は、マスター ユーザ様または管理者ユーザ様で端末を変更されるユーザ様のトークンを失効の上、該当ユーザ様 でトークンを再発行下さい。トークンが失効したユーザ様が AOZORA Business Partner にログイン されると、トークン発行のご案内画面が自動的に表示されます。

なお、ワンタイムパスワードの利用を中止される端末の専用アプリの削除をお願いいたします。

# 4 専用アプリのバージョンアップ手順

# ● Android の場合(ver2.2 へのバージョンアップ)

- (1)「Play ストア」のアイコンをタップし「Play ストア」を起動します。
- (2)メニューアイコン=を押下し「マイアプリ」をタップします。
- (3)表示される「アップデートあり」のアプリの中の「ワンタイムパスワード」をタップし、更に「更新」ボタンを タップします。(「アップデートあり」の中に「ワンタイムパスワード」がない場合は、バージョンアップの必 要はありません。)
- (4)更新完了後に表示される「開く」ボタンをタップすると、ワンタイムパスワードアプリが起動します。

# ● iOS の場合(ver3.2 へのバージョンアップ)

- (1)「App Store」のアイコンをタップし「App Store」を起動します。(「App Store」アプリのアイコンの 右上に数字(バッジ)の表示がされない場合は、バージョンアップの必要はありません。)
- (2)アップデートをタップし、更に表示される「ワンタイムパスワード」の「アップデート」ボタンをタップします。
- (3)アップデート完了後に表示される「開く」をタップすると、ワンタイムパスワードアプリが起動します。

当行は、お客様に AOZORA Business Partner を安心してご利用いただくため、今後も不正送金 被害の防止に向けた取り組みを進めてまいります。

以上

◆本件お問合せ先
AOZORA Business Partner ヘルプデスク
0120-229-117 (フリーダイヤル)
受付時間 9:00~18:00 (土日祝日・銀行休業日を除く)